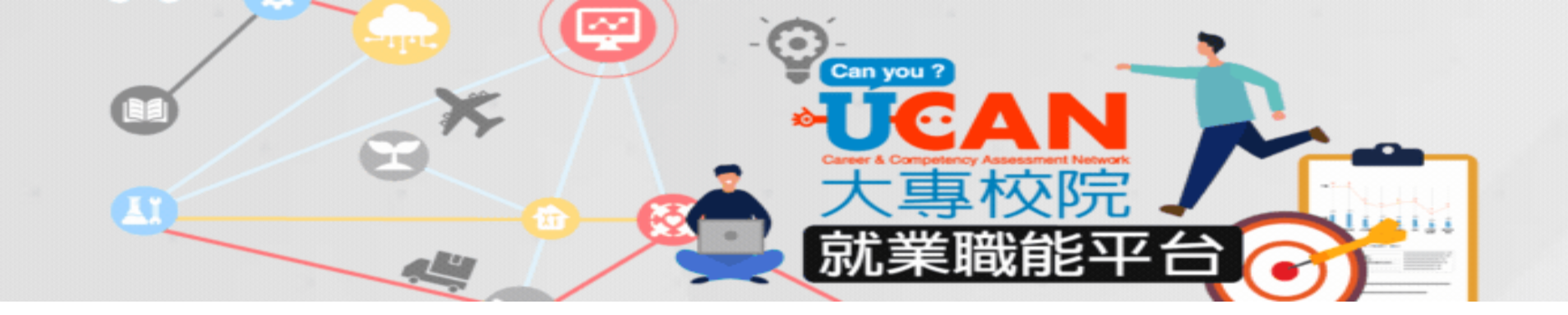

# 國立臺中科技大學 UCAN施測操作說明

### 單位: 職涯及諮商輔導中心 實習與就業輔導組

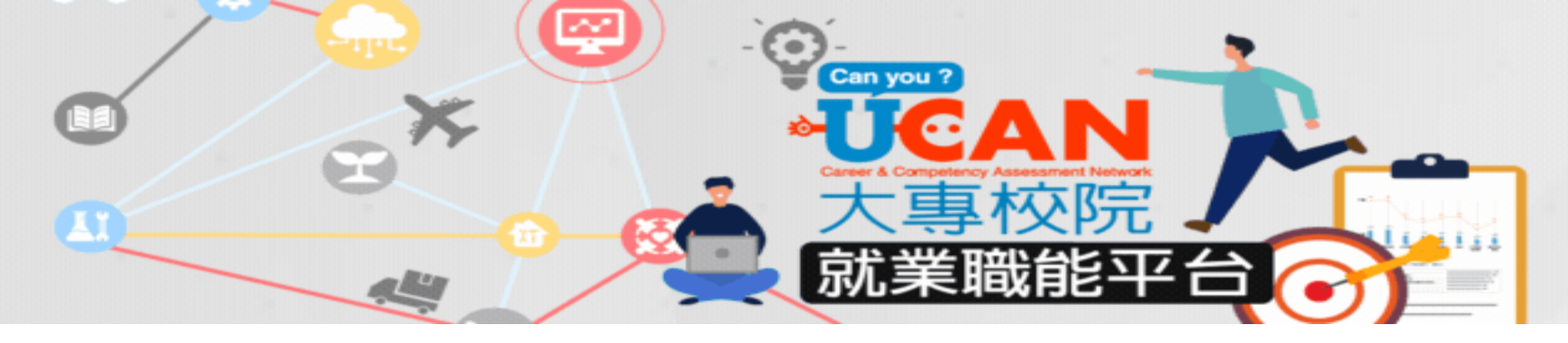

- 簡報內容
- •登入路徑
- •平台功能簡介
- •職業興趣探索
- 職場共通職能診斷
- •專業職能診斷

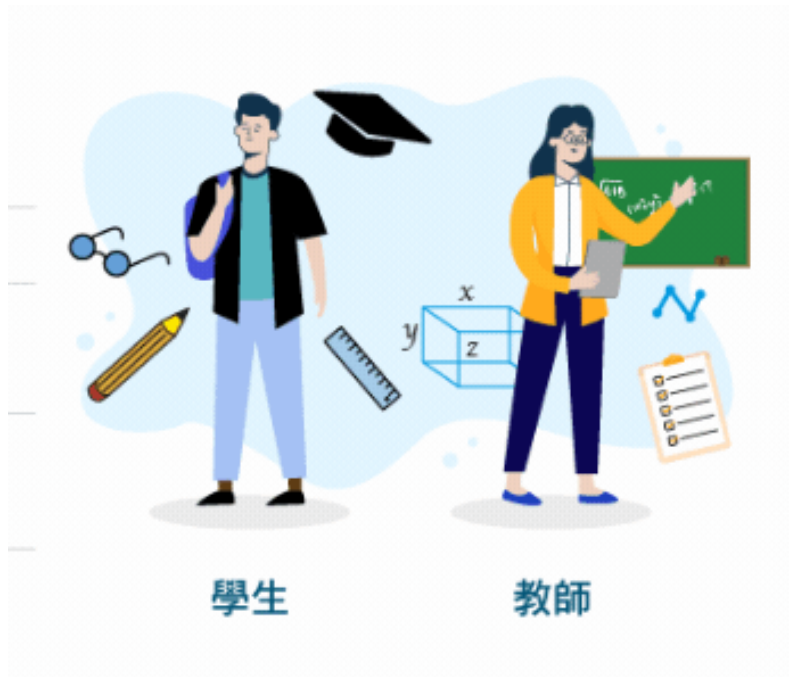

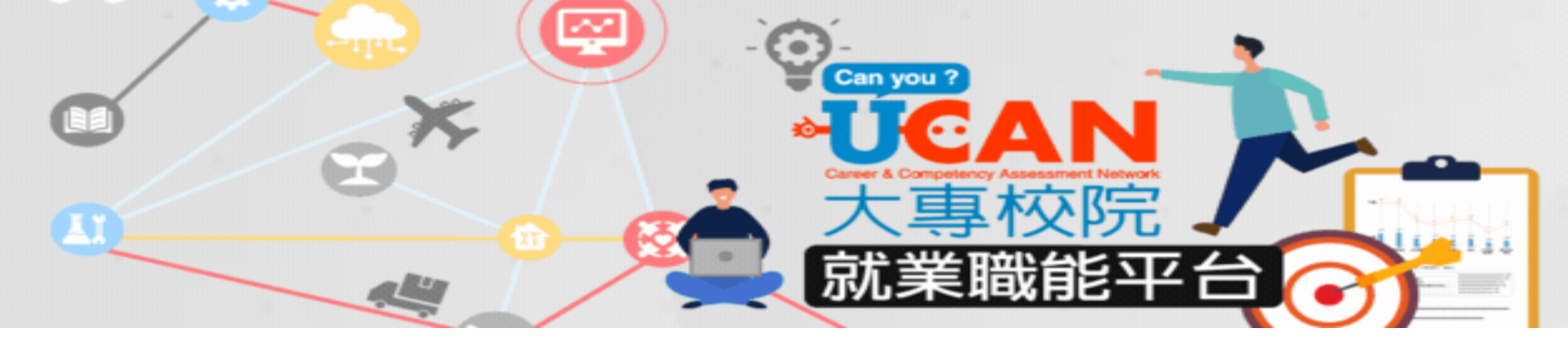

• ☞平台路徑:登錄eportal→點選UCAN大專校院就業職能平台

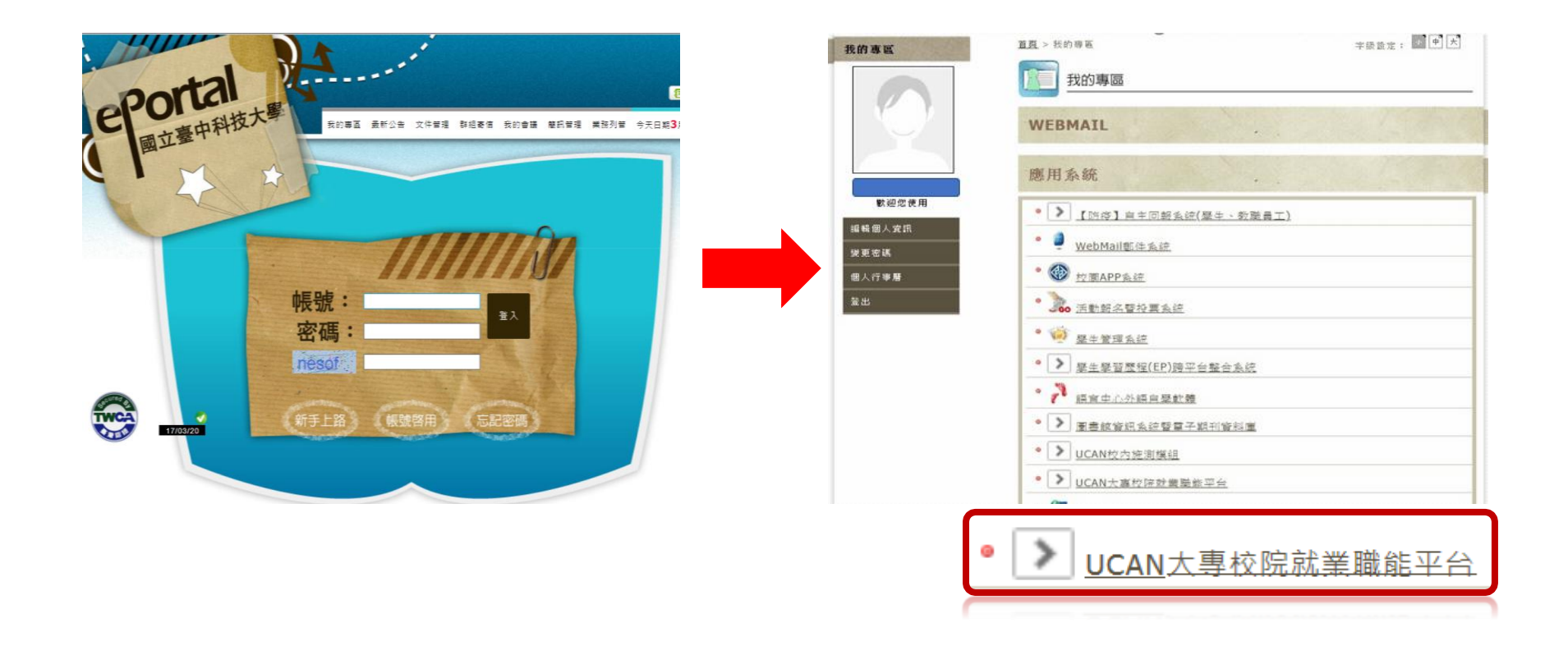

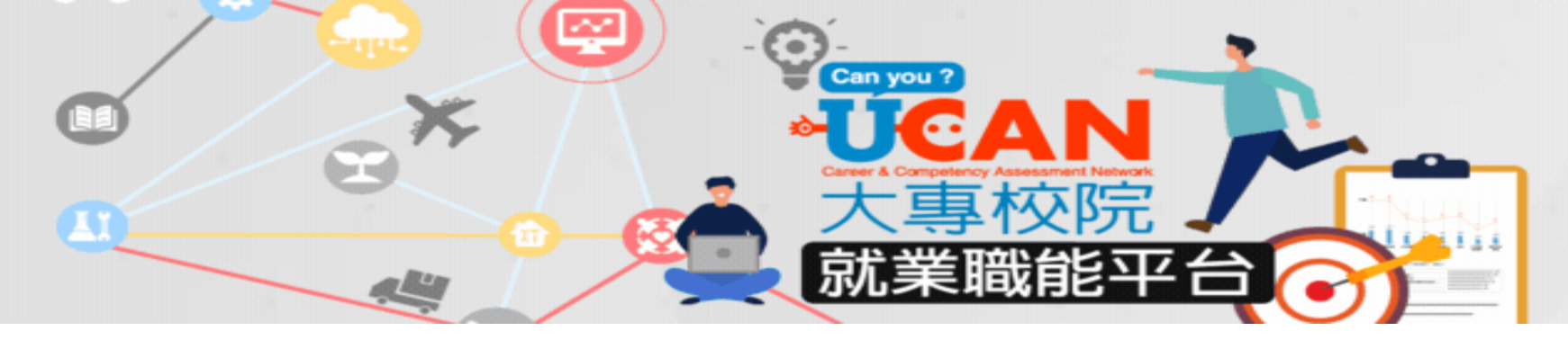

- 平台功能簡介
- UCAN平台功能包含職能與職業查詢、職能應用、職能診斷、診斷紀錄、認識UCAN

|        |           |        | 合回首頁    | ▲網站導覽   | @UCAN使用 | 目指南 | ●聯絡我們  | 登入 |
|--------|-----------|--------|---------|---------|---------|-----|--------|----|
|        | 職能與職業查詢 > | 職能應用   | ~ 職能語   | 診斷 ~    | 診斷紀錄    | ~   | 認識UCAN | ~  |
| 1址/書錣」 | 《系統公告》    | 8碼系所資料 | 異動與校正作美 | 義功能 新上線 | 泉!      |     |        |    |

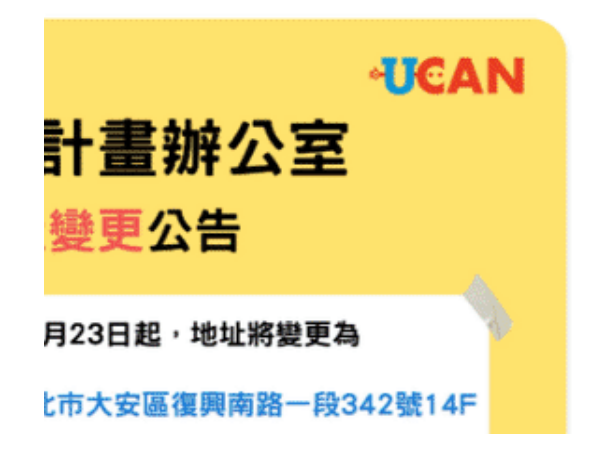

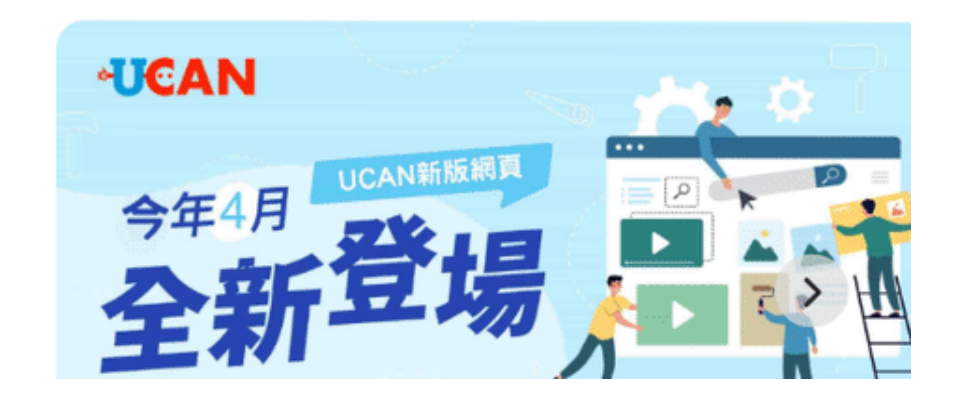

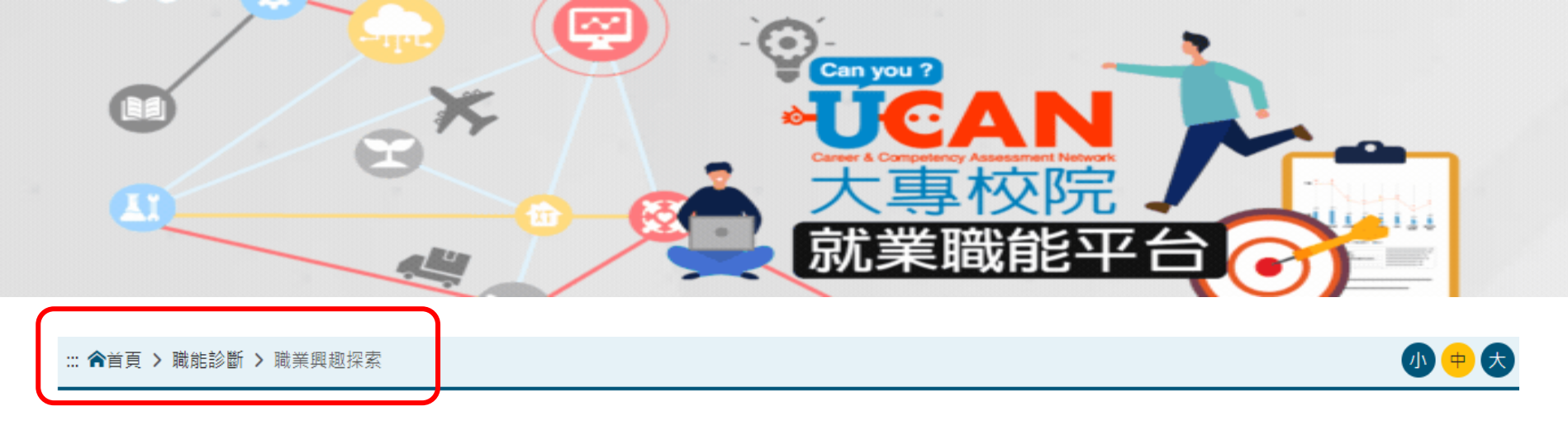

職業興趣探索

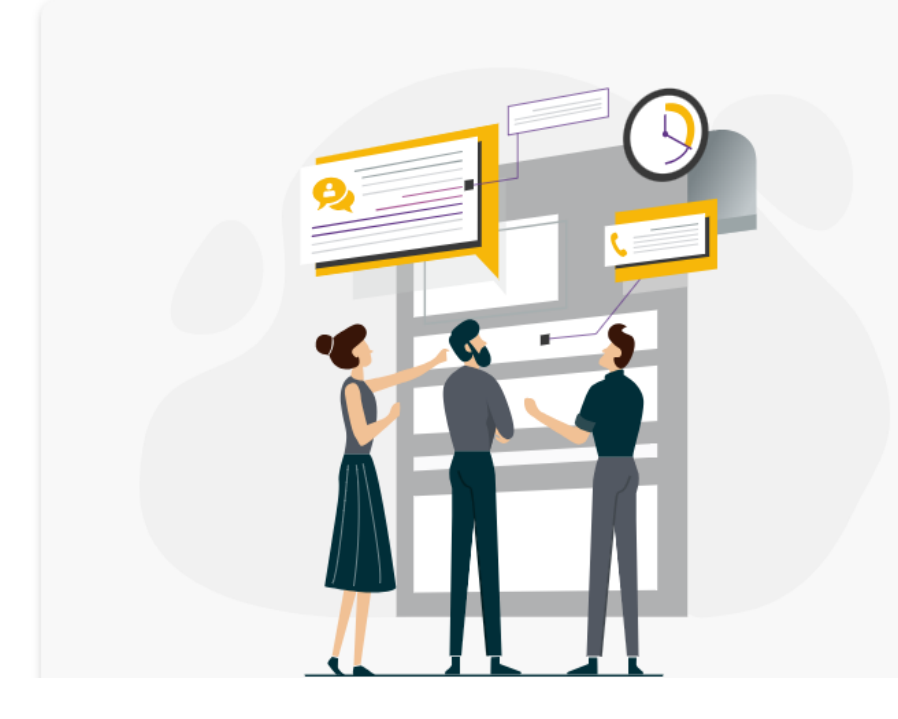

#### 職業興趣探索

協助您找出職業興趣,以及與這些興趣相關的工作。您會發現自 己職業選擇上的偏好,以及可能吸引您想要投注心力的領域。

**職業興趣探索**的結果,可以提供您了解自己的興趣類型,以及想 進一步探索的職業領域。

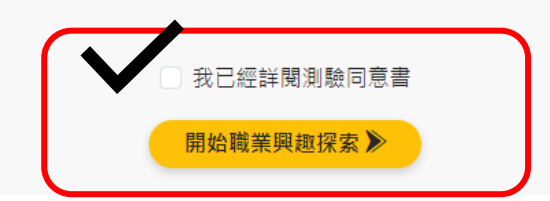

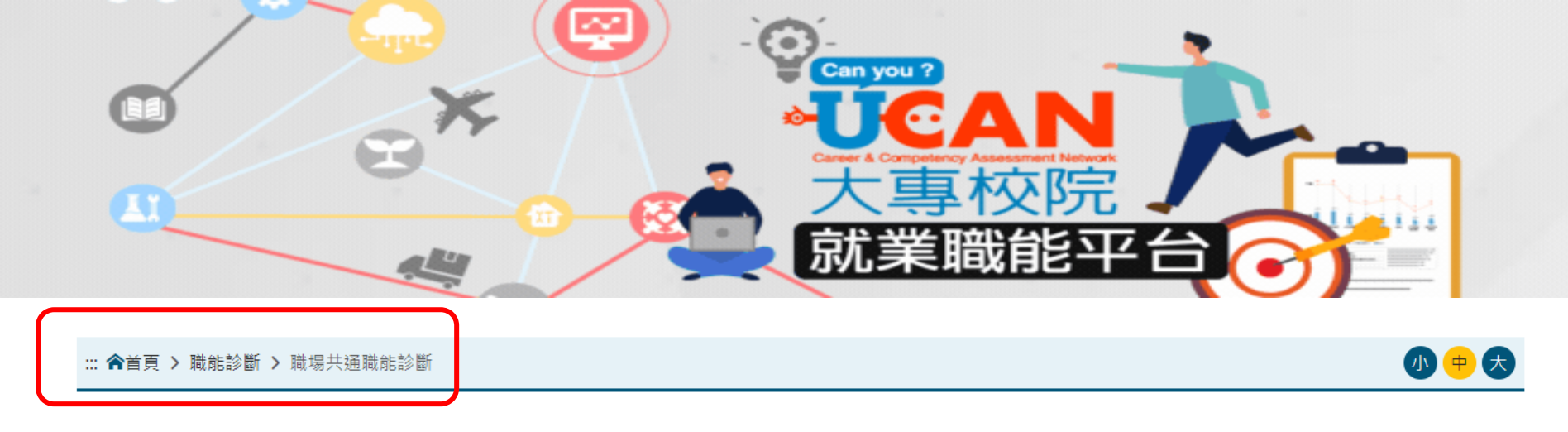

職場共通職能診斷

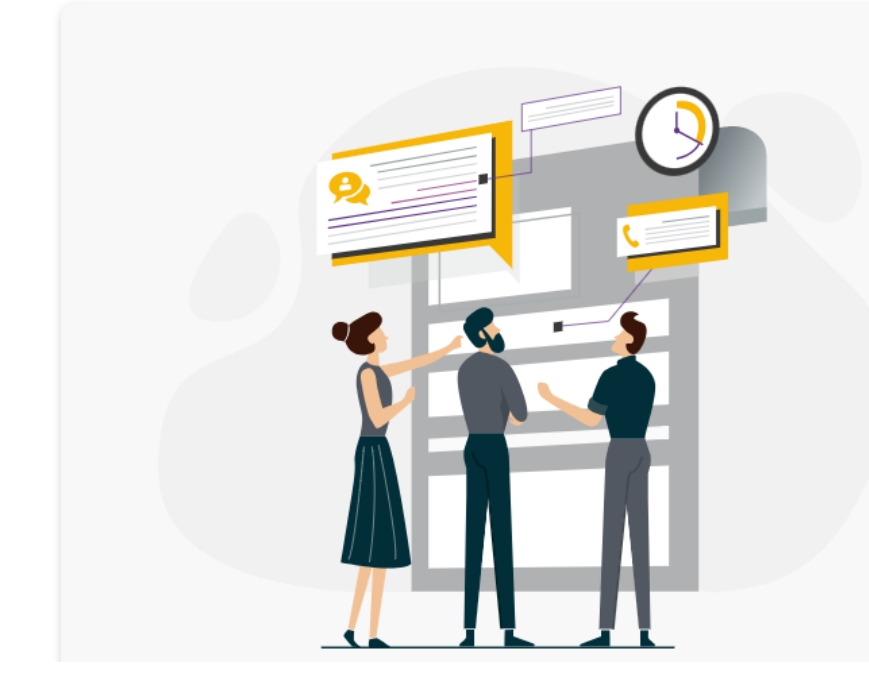

#### 職場共通職能診斷

**職場共通職能**是從事不同職業類別都需要具備的能力,像是溝通表達、人際互動、解決問題、創新等。此測驗可以協助您作「職場共通職能」的自我檢視。

**職場共通職能診斷**的結果,可以幫助您了解自己共通職能的具備程度,及職場優勢。並依此設定職涯目標、訂定學習與行動計畫。

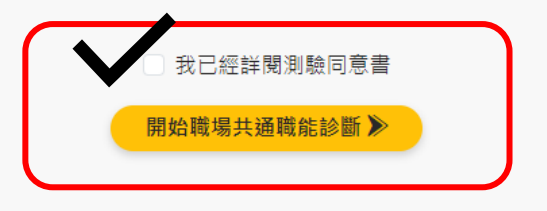

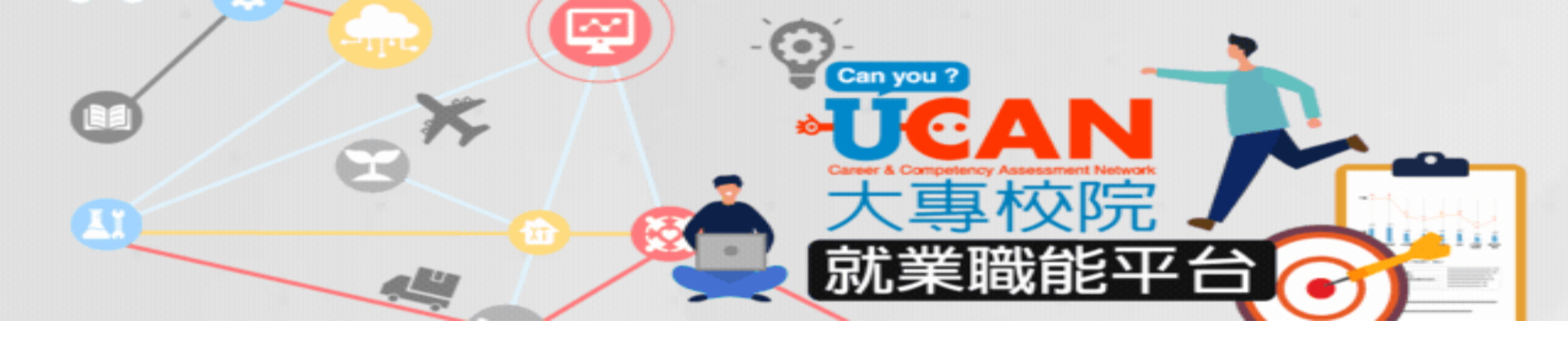

 共通職能診斷末段,會自動跳出提示訊息,請按確定,繼續完成 「教學能量回饋問卷」

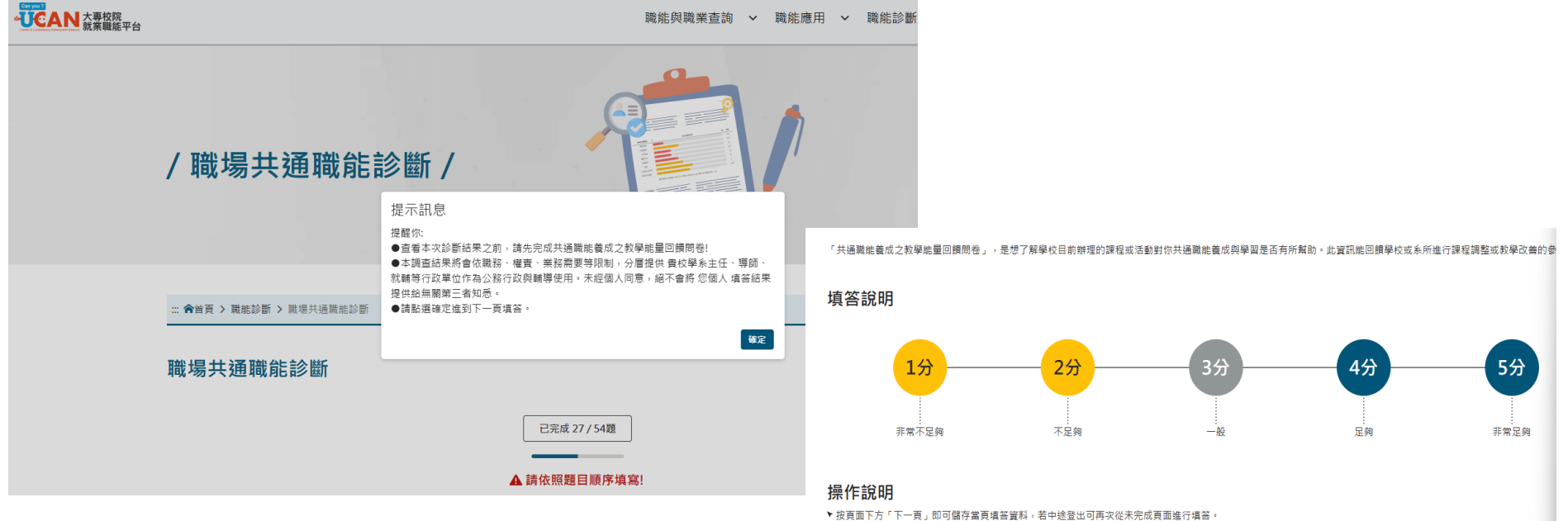

按貝回下方「下一貝」即可儲存量貝項含資料,有平述壹工可再次從未完成貝回運行項合。
若您要修改或查看上一頁填答資料講直接點選頁面下方「上一頁」按鈕,請勿直接點擊瀏覽器上一頁功能。

下列題項,請你依照事實填答

#### ▲ 請依照題目順序填寫!

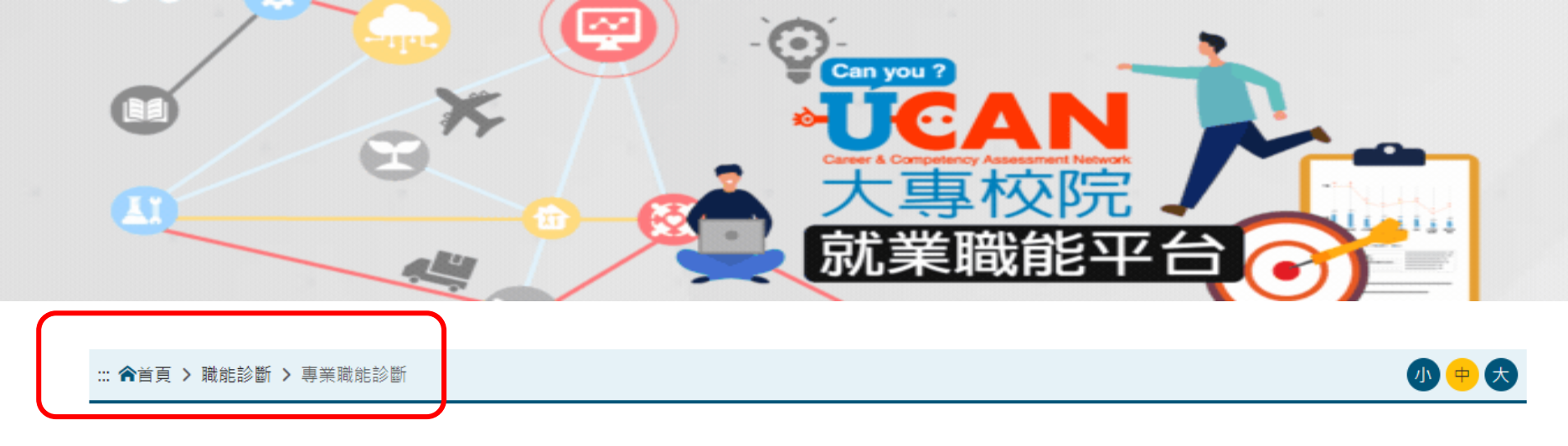

#### 專業職能診斷

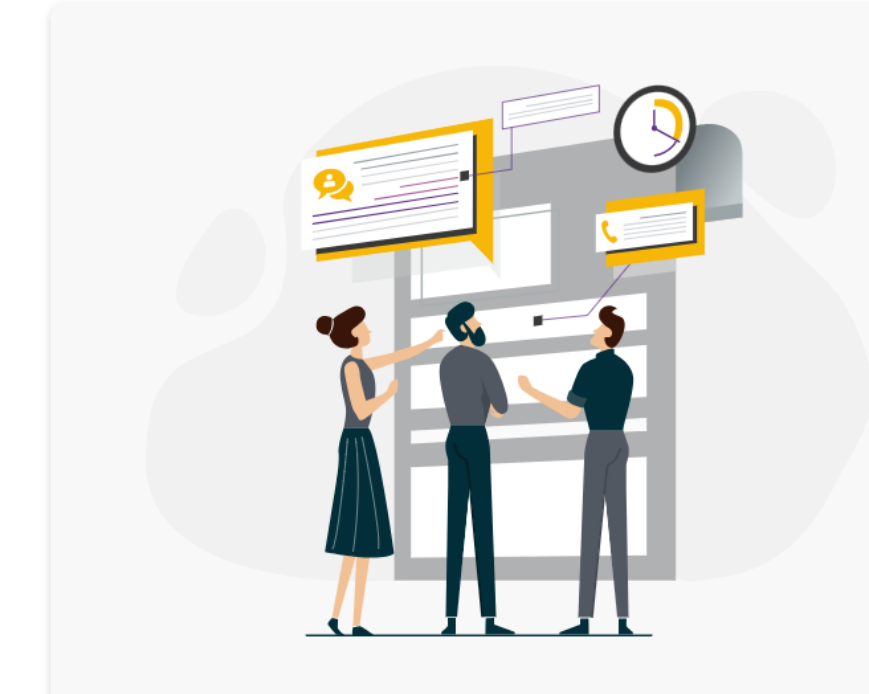

#### 專業職能診斷

專業職能指的是不同的職業,依其工作任務所需要具備的專業知 識與技能。進入測驗頁面後,可選擇您感興趣的職業,檢視在此 領域,您個人專業職能的具備程度。

專業職能診斷的結果,可以幫助您了解自己在特定領域的專業職 能具備程度,及職場優勢。並依此設定職涯目標、訂定學習與行 動計畫。此外,也可以幫助您了解該領域所需之能力與工作樣 貌。

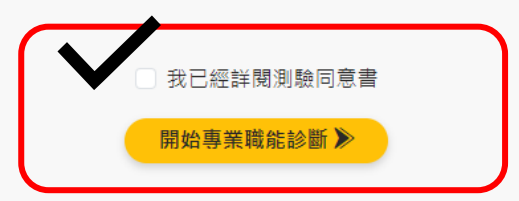

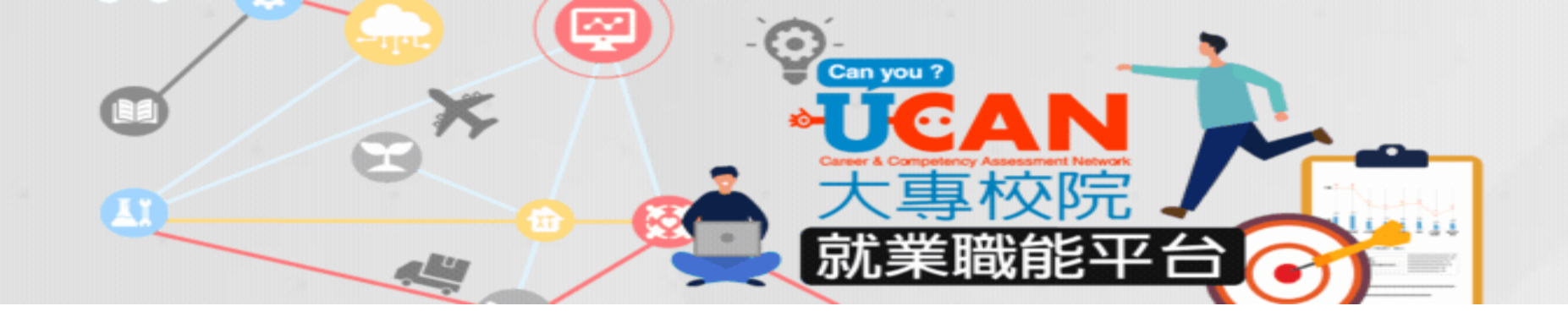

再次進行專業職能診斷 <mark>優先從方式一,選擇一個就業途徑</mark>

您還想做其他就業途徑的專業職能診斷嗎?請挑選其他項目即能馬上進行:

方式一:選擇與目前就讀系所相關就業途徑 與目前系所相關的職涯類型 選擇系所相關的就業途徑

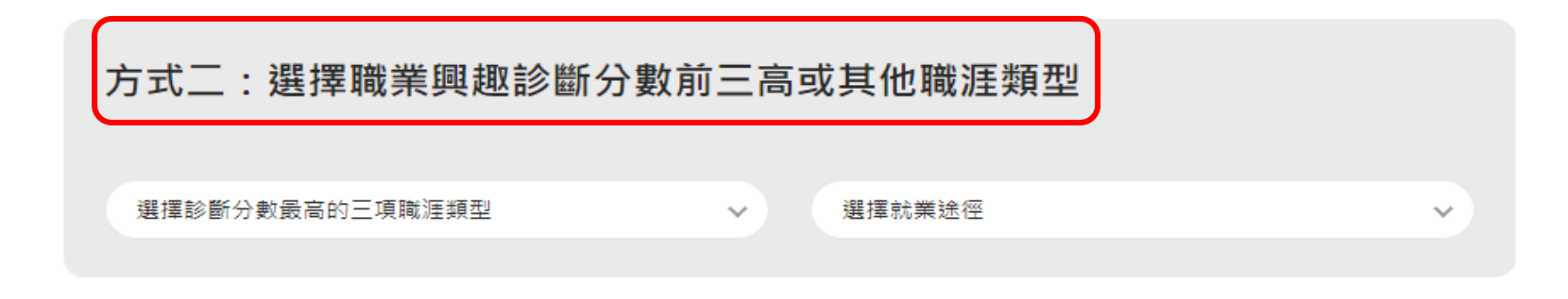

開始專業職能診斷 🔊

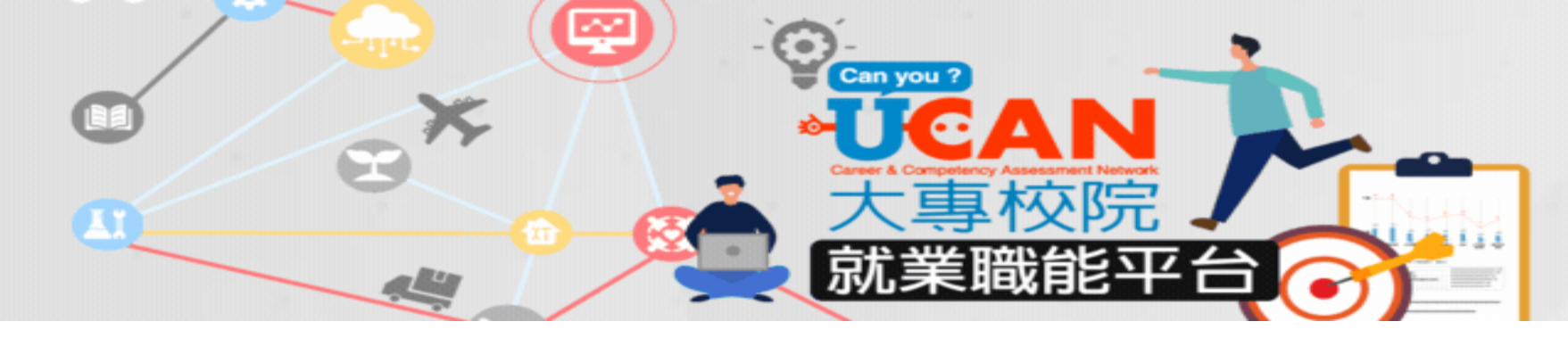

# 專業職能診斷末段,會自動跳出提示訊息,請按確定,繼續完成 「教學能量回饋問卷」

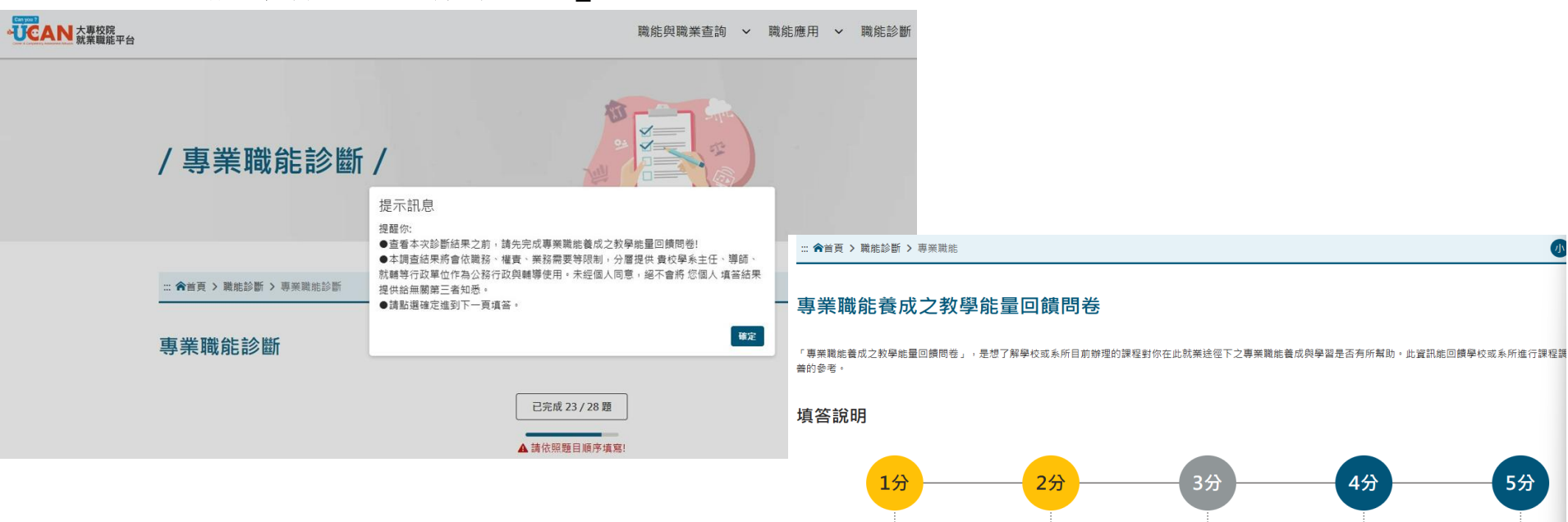

#### 操作說明

▶ 按頁面下方「下一頁」即可儲存當頁填答資料,若中途登出可再次從未完成頁面進行填答。

▶ 若您要修改或查看上一頁填答資料請直接點選頁面下方「上一頁」按鈕,請勿直接點擊瀏覽器上一頁功能。

不足夠

下列題項,請你依照事實填答

非常不足夠

足夠

非常足夠

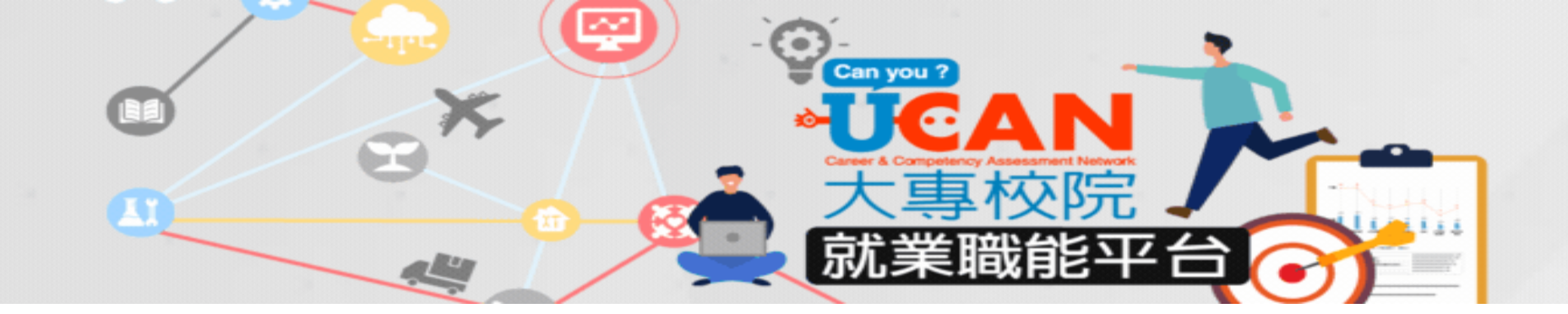

# 16個職涯類型(共有66個就業途徑)

::: 含首頁 > 職能與職業查詢 > 專業職能查詢

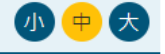

### 專業職能查詢

您可以直接點選下列職涯類型名稱,查詢該職涯類型的簡介及相關就業途徑。

各項就業途徑內容包含:相關執業資格、技能檢定或教育部彙整、公告各中央目的事業主管機關所轄產業之證照相關執業資格、技能檢定或教育部彙整、公告各中央目的事業主管機關所 轄產業之證照,以及相關職能與職業簡介。

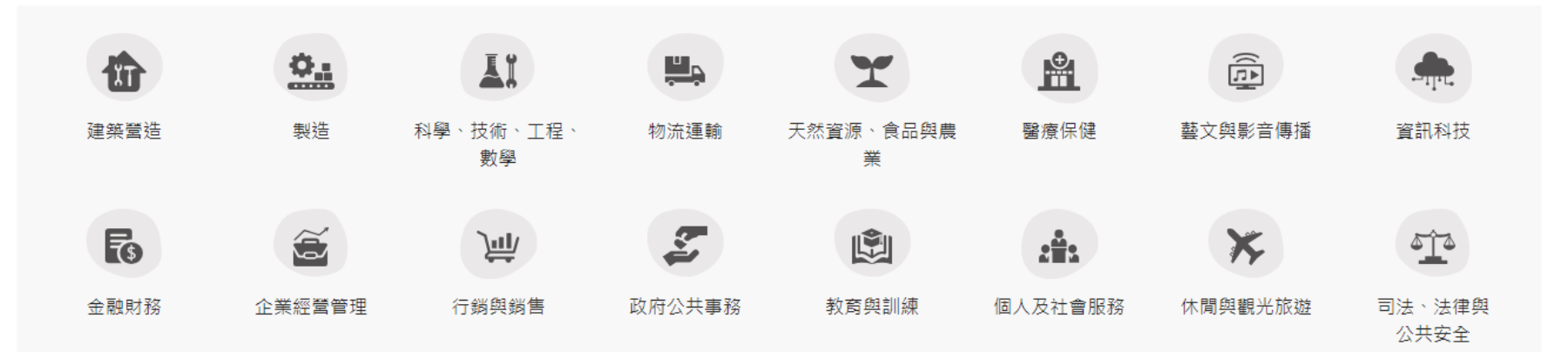

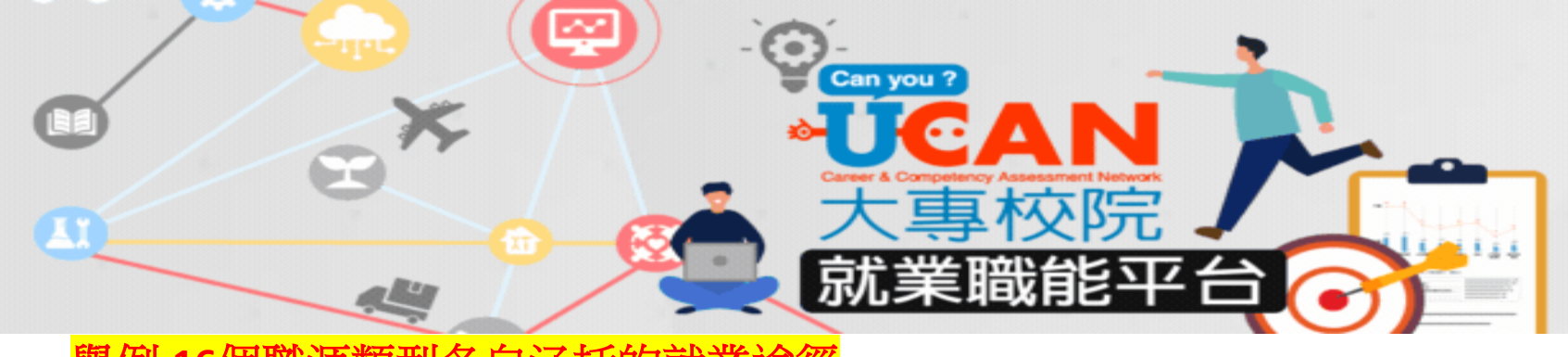

# 舉例:16個職涯類型各自涵括的就業途徑

### 金融財務

凡在金融、保險、不動產業及一般企業或組織,從事客戶服務活動作業及組織內部財務業務之規劃、 組織、指導、協調、管制及考核。

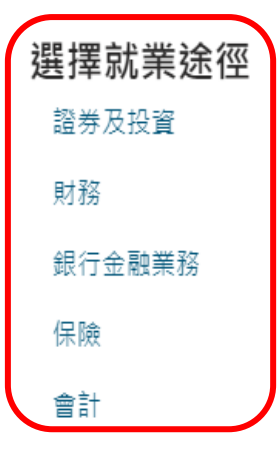

## 醫療保健

從事人類所患各種常見疾病及損傷之例行檢查、診斷和施行各種治療或急救處置,應用預防醫學知識 技術及生物科學知識,進行健康檢查、疾病預防、衛生指導與生物科技產品研發,並妥善規劃及管理 醫療單位,以促進全民健康。

(X)

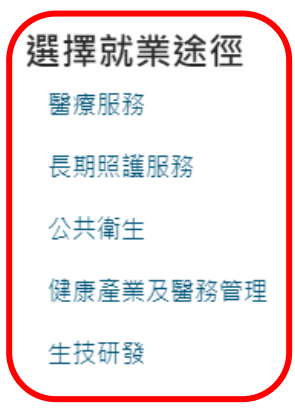

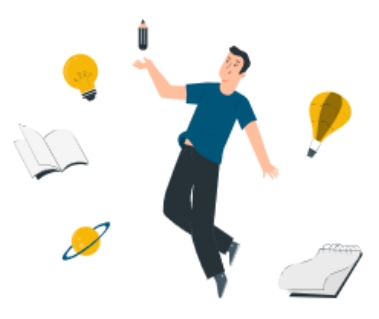

 $(\times)$ 

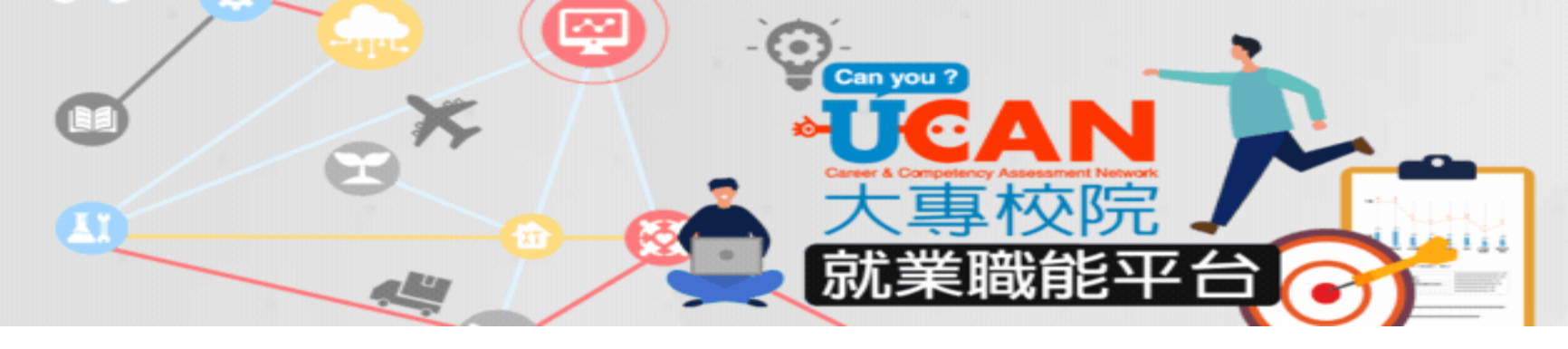

# 職業興趣探索診斷結果 可得16職涯類型與職業性格二項分數

職業興趣探索以 States 'Career Clusters Initiative 的 The Career Clusters Interest Survey 為基礎,找出個人對不同職涯類型的興趣強弱。並與John Holland的人境適配論中的職業性格系統進行關聯分析,對應出16個職涯類型適切的職業性格。

本診斷結果以「16種職涯類型」與「職業性格」兩個部分來解釋您在職業選擇的偏好,提供您在職涯選擇過程中的參考依據。

#### 職涯類型

16種職涯類型是由同一領域、或所需知識技能相近的工作所組成,可以提供給教育體系運用於職涯或學習發展規劃,有系統的養成相近的 知識與技能。分數代表的是您的興趣表現,而非工作技巧或能力。

| 16職涯類型     | 0 | 興趣強度分數 |      | 5 PR值 |
|------------|---|--------|------|-------|
| 建築營造       |   | 2.9    | 90   | 79    |
| 天然資源、食品與農業 |   | 2.60   |      | 86    |
| 藝文與影音傳播    |   |        | 3.80 | 96    |
| 企業經營管理     |   |        | 3.80 | 96    |
| 教育與訓練      |   |        | 4.10 | 95    |
| 金融財務       |   | 2.35   |      | 73    |
| 政府公共事務     |   |        | 3.20 | 89    |

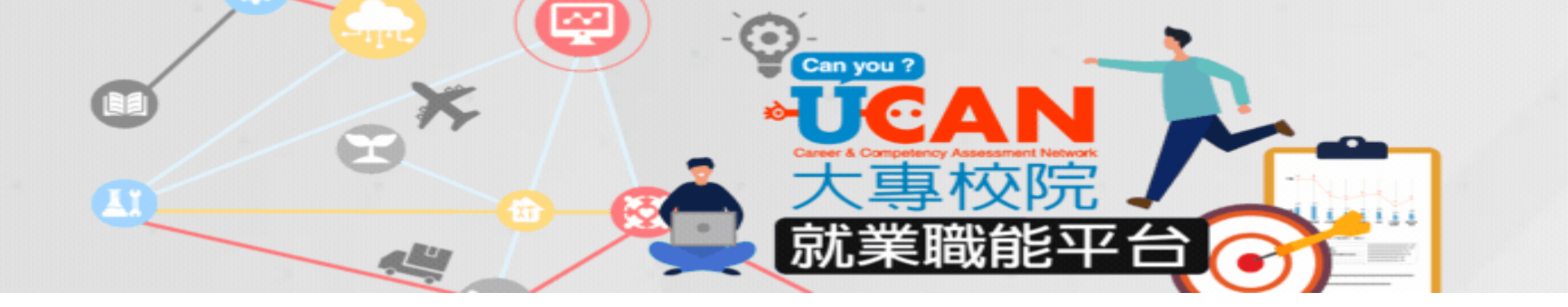

# 職業性格

職業性格分為實用型R、研究型I、藝術型A、社會型S、企業型E及事務型C六大職業性格類型。每個類型的職業性格傾向,皆有其適配的 職業環境(參考16種職涯類型)。各類型滿分為12分,以下是您在職業性格類型的診斷分數與剖面圖:

| 職業性格 | 職業性格( | 0 興趣強度分數 1 | 2 PR值 |
|------|-------|------------|-------|
| 藝術型  | А     | 10         | 97    |
| 事務型  | С     | 8          | 83    |
| 企業型  | E     | 8          | 86    |
| 社會型  | S     | 8          | 79    |
| 實用型  | R     | 6          | 72    |
| 研究型  | I     | 5          | 59    |

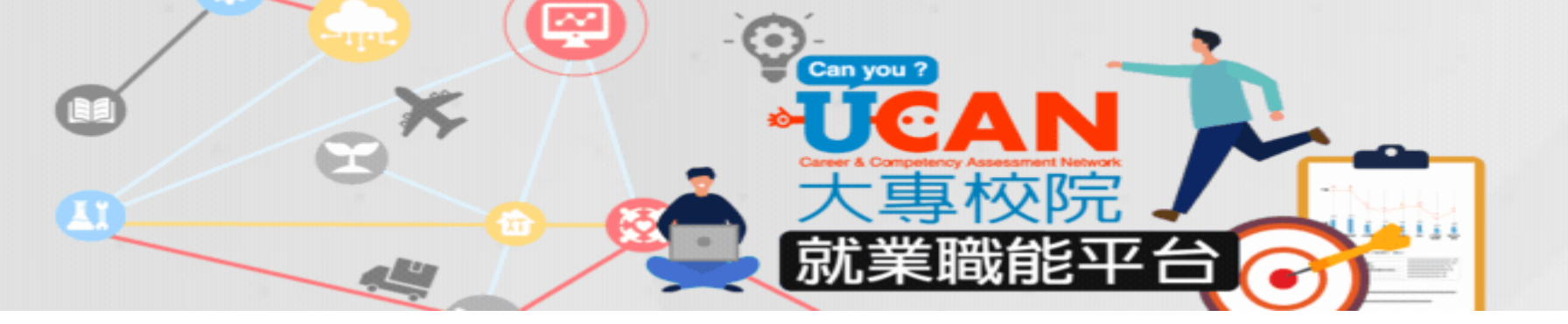

## 職業性格類型查詢

您可以直接點選下列職業性格名稱,即可了解UCAN搭配John Holland的人境適配論的六大職業性格類型的簡介及相關說明。

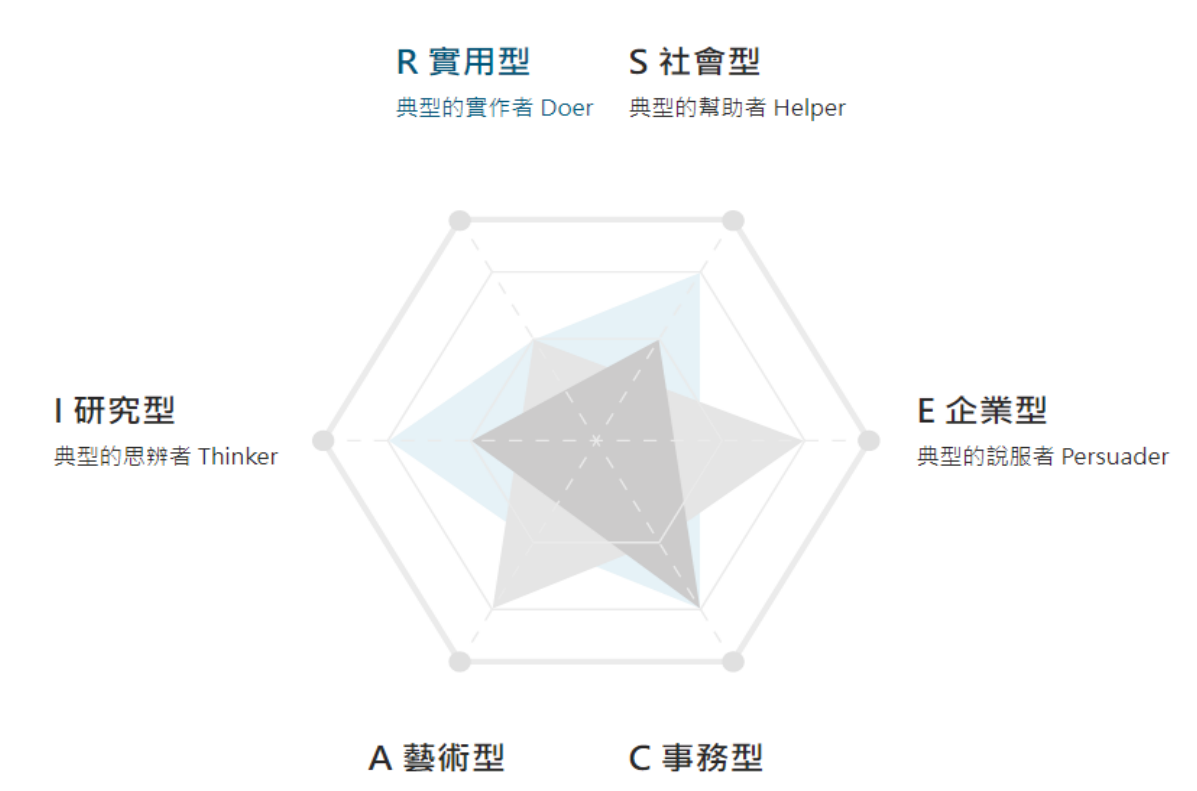

典型的創作者 Creator 典型的文書者 Organizer

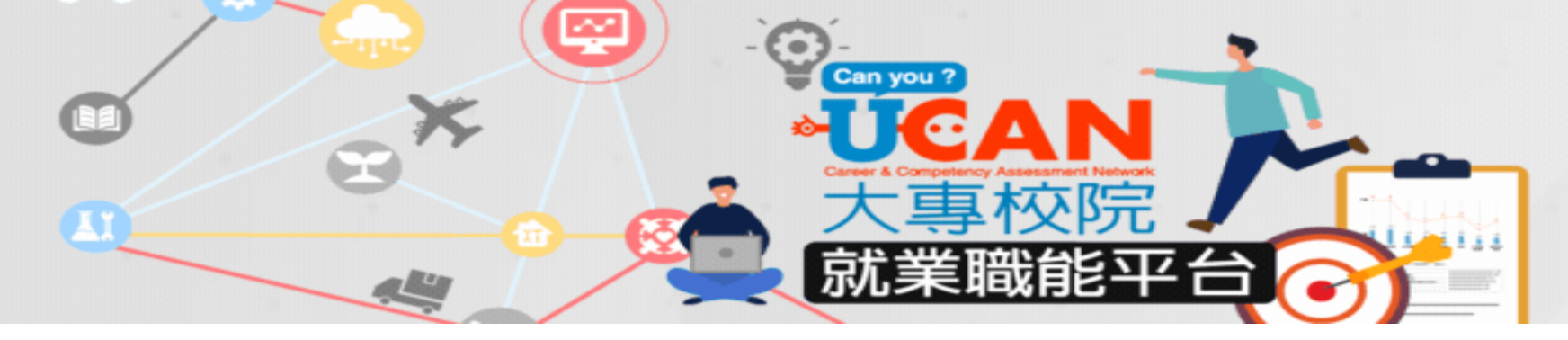

#### 職場共通職能診斷結果

職場共通職能代表從事各種不同的職業類型都共同需要具備的能力,UCAN大專校院就業職能平台定義8個重要的共通職能,包括溝通表 達、持續學習、人際互動、團隊合作、問題解決、創新、工作責任及紀律及資訊科技應用。

#### 職場共通職能診斷剖面圖

職場共通職能診斷是依據您在8項共通職能中對自己能力的評估來進行診斷,每個項目滿分為5分。本報告提供您自我評估的結果,提供以 下的資訊作為您對於自身能力的瞭解,可以及早進行職涯規劃與學習的準備:

- 1. 您在各項共通職能的能力的準備程度,優勢以及需要加強的項目
- 2. 您的共通職能與他人的比較(PR值)
- 3. 提<u>供給您增進共通</u>職能的建議

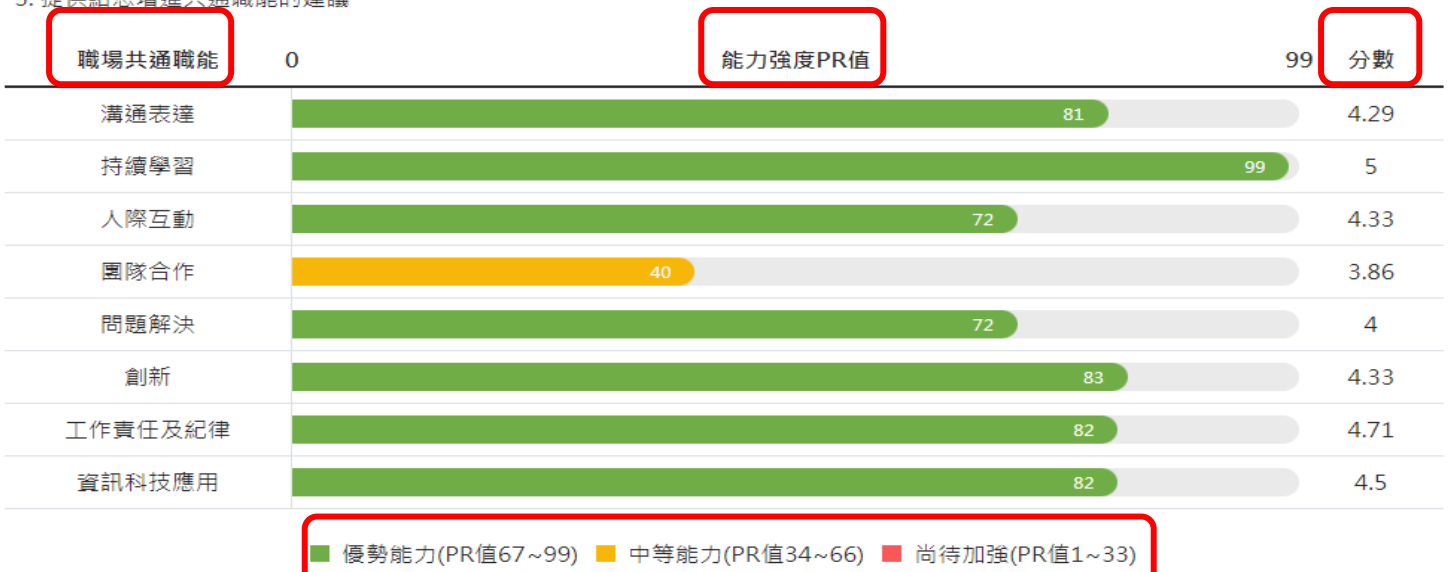

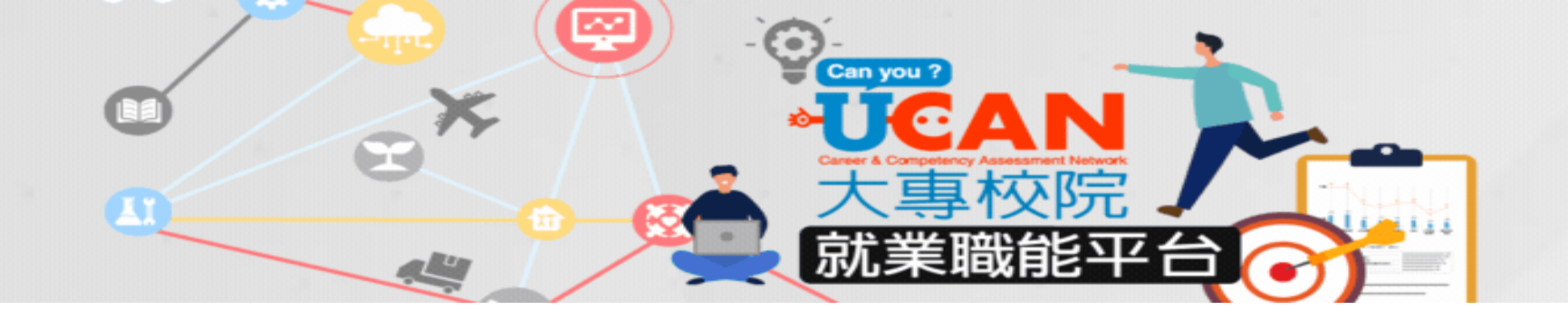

# 八項 職場共通職能

::: 含首頁 > 職能與職業查詢 > 共通職能查詢

# 共通職能查詢

您可以直接點選下列職場共通職能名稱,查詢該職場共通職能的簡介及相關說明。

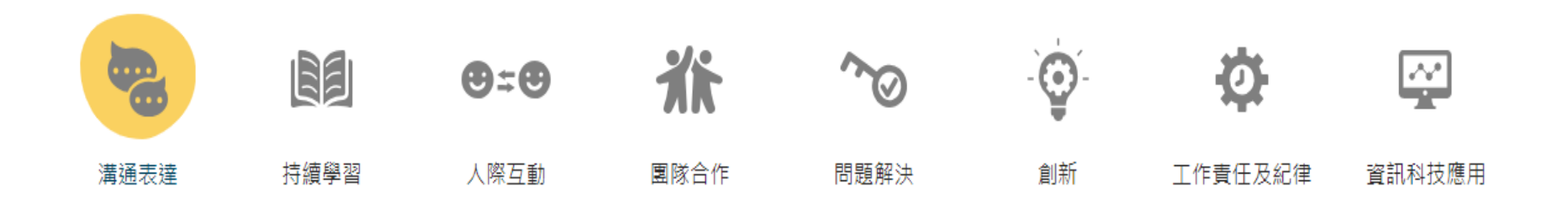

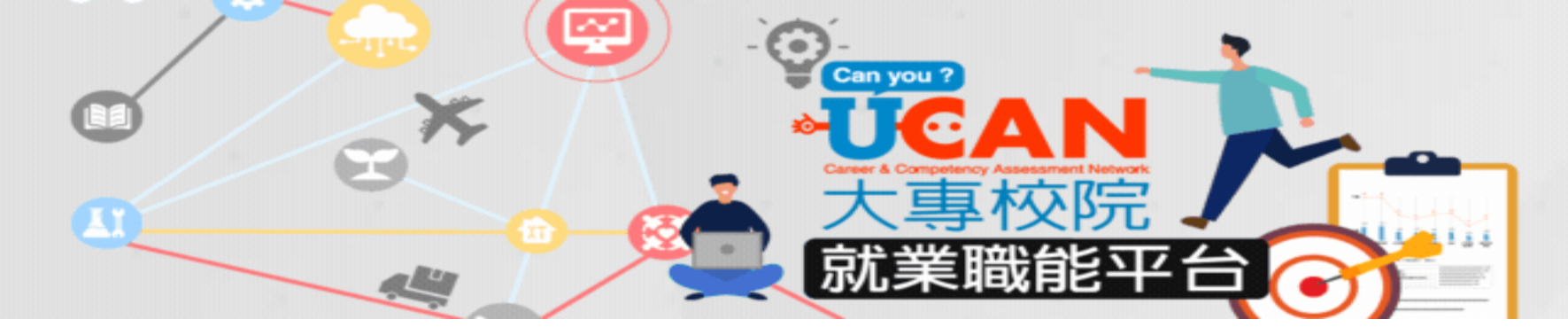

#### 專業職能診斷結果

專業職能是指從事一項職業所需具備的各種知識與技能。UCAN以中華民國行業標準分類,以及聯合國等國際職業分類標準,並依產業概 況與領域專家意見,歸納出16個職涯類型及66個就業途徑。本測驗則是針對這66個就業途徑提供各途徑之專業知識與技能的診斷。

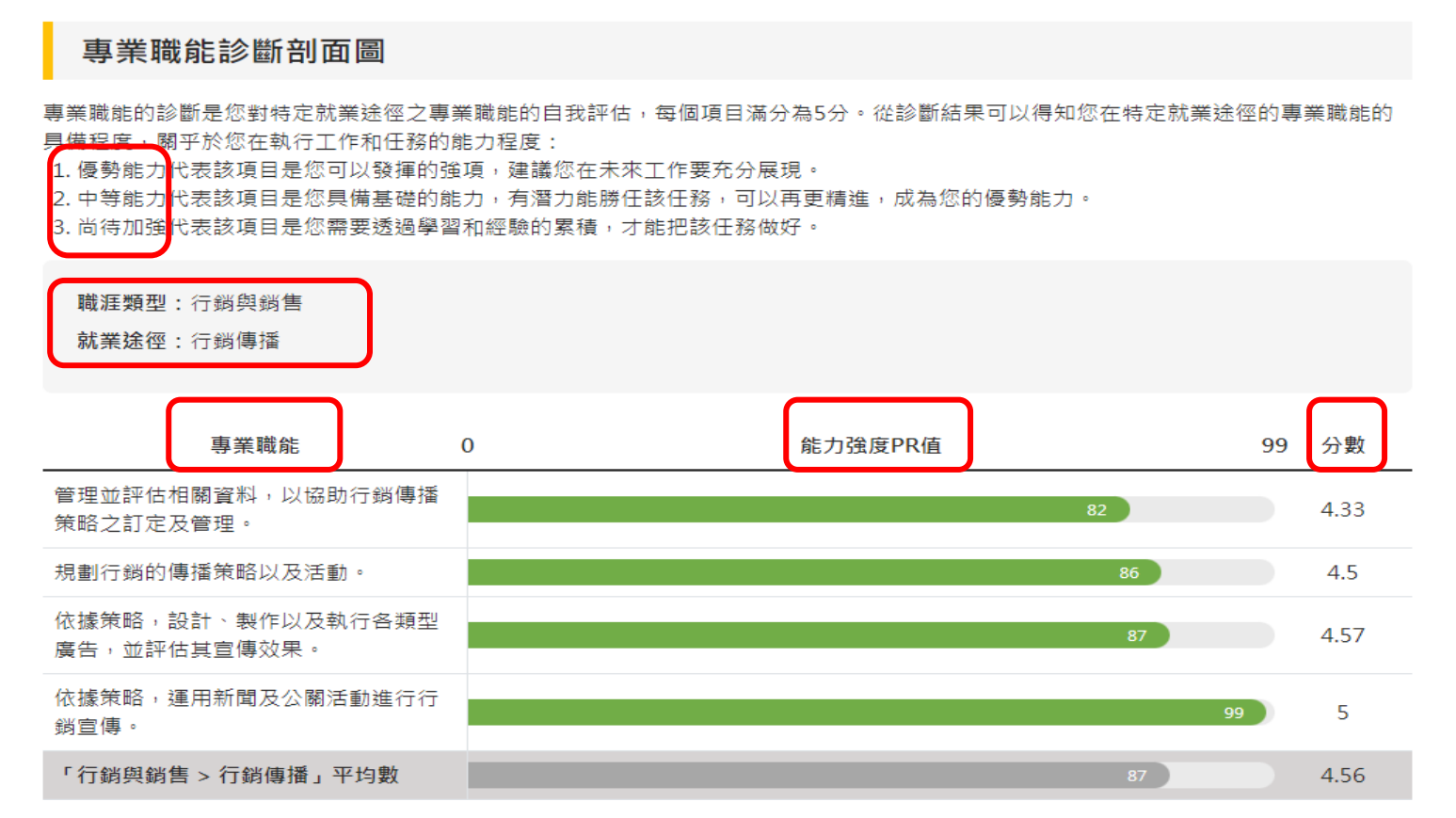

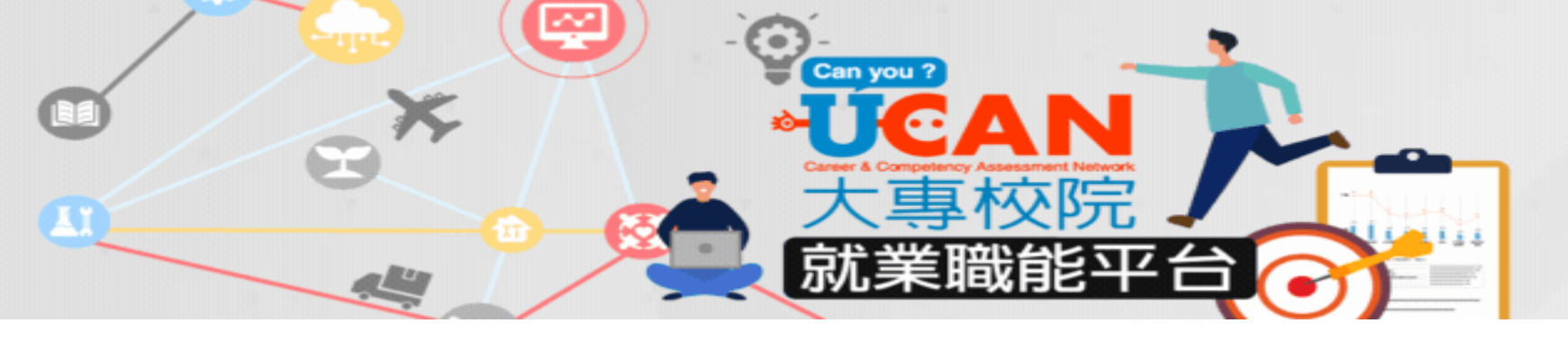

- •善用UCAN診斷工具,了解自己
- •促進職能養成,培養職場就業力
- •啟航明確未來職涯方向
- •許自己一個漂亮的人生
- •Win The Future

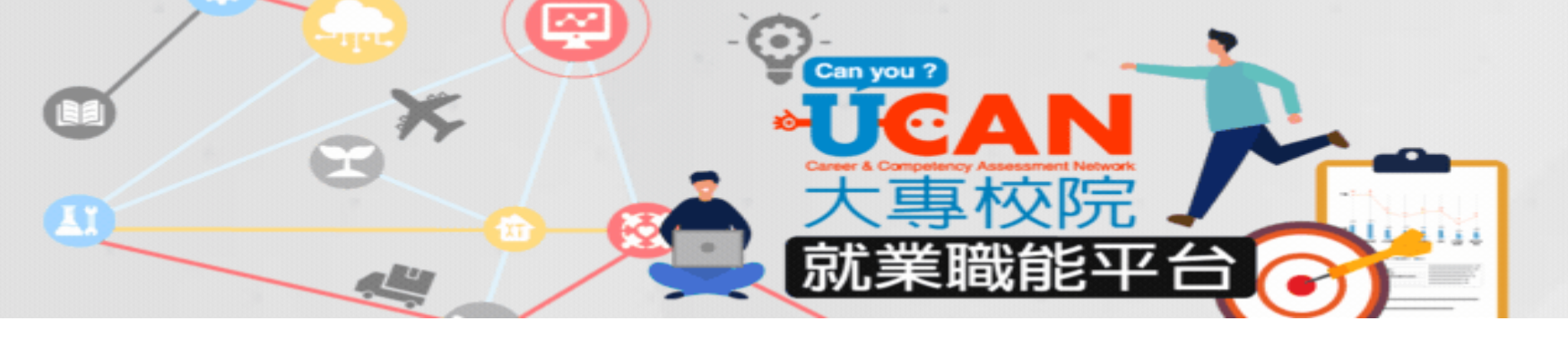

# 補充說明

•施測項目:

職業興趣探索、共通職能診斷及專業職能診斷等三項皆 須測驗。

 學生資料已事前匯入UCAN平台,若有學生無法登入,可 能是轉學生、延畢生或學生異動基本資料造成,屆時請 LINE聯繫承辦人,告知學生班級、學號、姓名等資料。